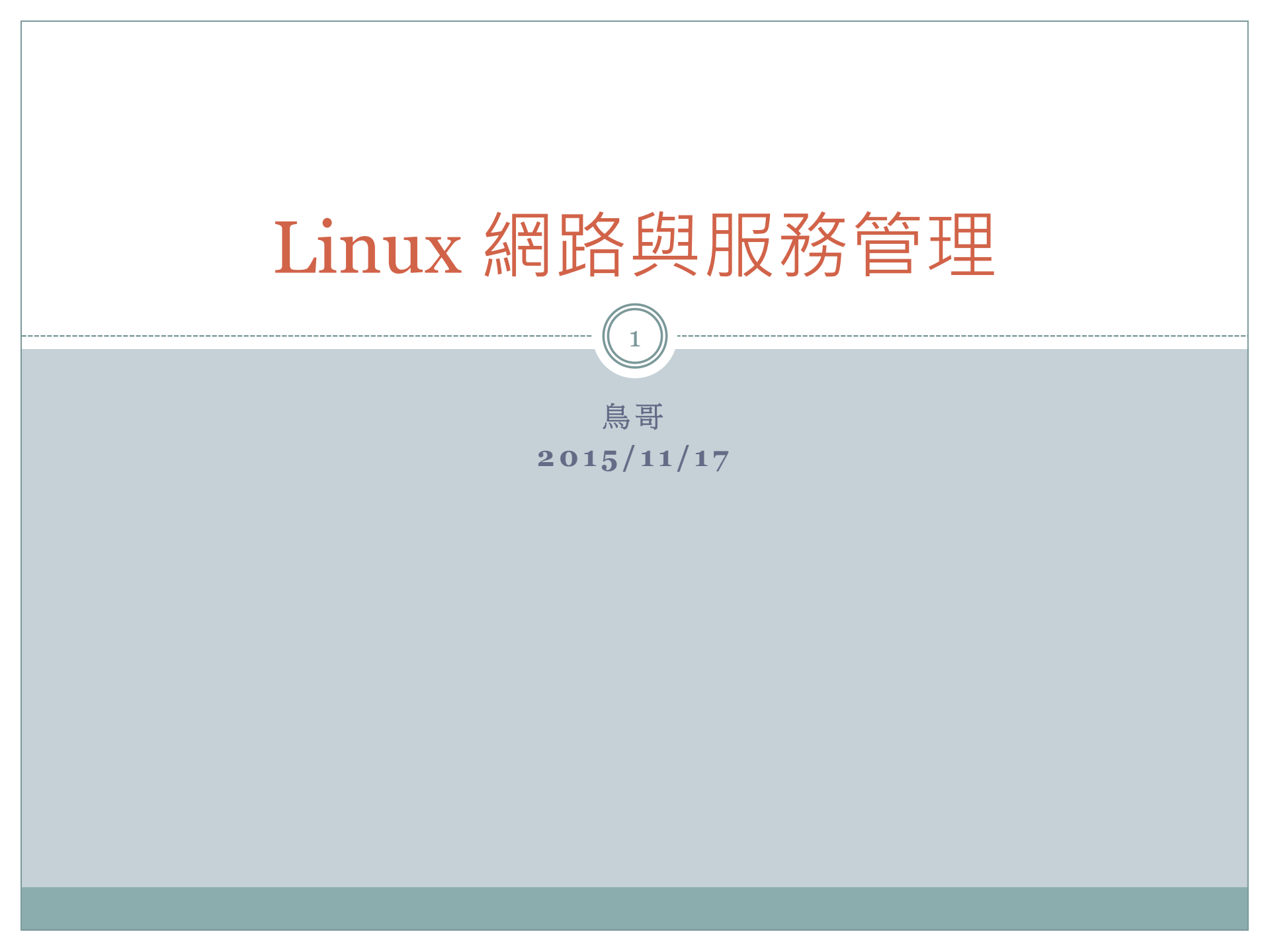

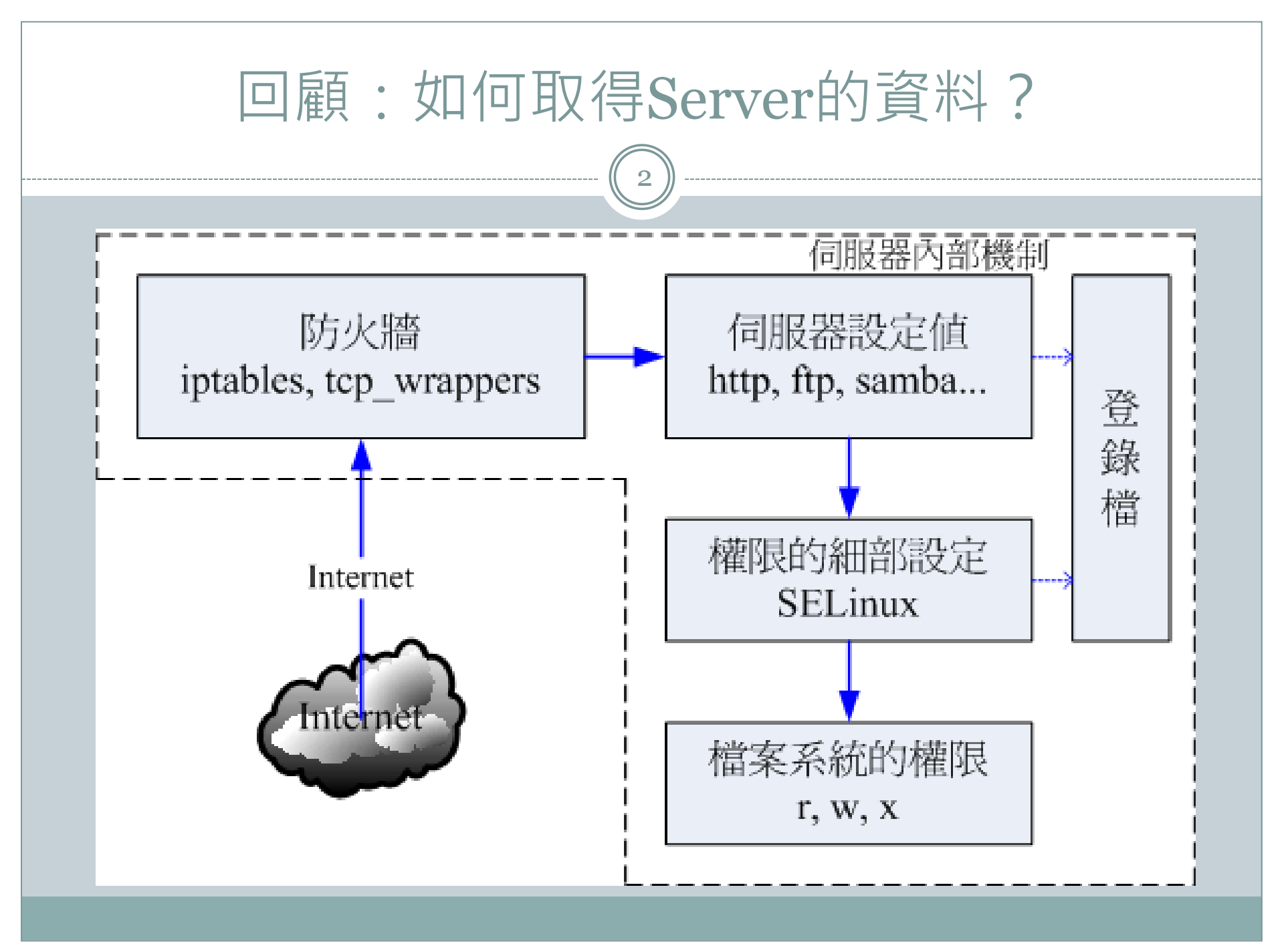

## 回顧:如何取得Server的資料?

- 1. 要先有正確的網路才能連線到Server
- 2. 要通過Server的防火牆規則
- 3. 要Server有提供網路服務才行
- 4. Server要有開放SELinux的相關規定:
  - a. 有啟動SELinux與否(SELinux模式)
  - b. 需放行SELinux的規則(rule)
  - c. 正確的SELinux安全文本(Type)
- 5. 正確的目錄/檔案權限

## 案例一:CentOS 7的網路管理

### • 傳統網路管理的方式:

- o 傳統上使用的是編輯 /etc/sysconfig/network-scripts/ 檔案
- o 再透過 service network restart 來處理
- 最好要關閉 NetworkManager 這個自動網路服務

# CentOS 7 預設與建議的方式: 啟用 NetworkManager ○ 啟用 NetworkManager 服務

○ 使用 nmcli 這個指令(已提供 [tab] 參數補齊功能) 設定/觀察

## 案例一:以nmcli 觀察網路連線

- 觀察的方式:
- nmcli connection show
  nmcli connection show etho
  刪除連線的方式:
  nmcli connection delete xxx
  增加連線的方式:
  nmcli connection add \
  con-name etho \
  if-name etho \
  - × type ethernet...

# 案例一:以nmcli 設定與啟動網路連線

## • 修改連線的方式:

#### $\circ$ nmcli connection modify etho $\setminus$

- ipv4.method [auto|manual] \
- ipv4.address "IP/netmask, IP2/netmask..." \
- ipv4.gateway "GatewayIP" \
- × ipv4.dns "DNSIP,DNSIP2,..." \
- connection.autoconnection [yes|no] ....
- 啟動這個修改過的連線
  - o nmcli connection up etho
  - o nmcli connection show etho
    - × 注意最後幾頁大寫的項目, 看對否!

## 案例一:判斷網路連線正確否?

- 底下的動作來判斷看看網路正常否?
  - ip addr show etho
  - o route -n
  - o ping−c 3 GWIP
  - o dig www.google.com
  - o ping 168.95.1.1

看看網路設定是否正確 看看 gateway 設定是否正確 看看我們與 gateway 連線是否正確 看看 DNS 是否有動作 額外的作法,連到中華電信(不一定成功)

動手實做案例一:實際使用 nmcli 8 • 由於我們系統的網路是虛擬來的,因此會有使用上的 問題,請將該虛擬界面刪除,再重建一個新的網路界 面,同時網路參數改為: • IP/Netmask == 172.20.101.\*/16 (\*為你的號碼) o Gateway == 172.20.0.254 o DNS == 168.95.1.1, 172.16.200.254

## 案例二:主機名稱的設定

- 網路伺服器應該都有一個主機名稱
- 觀察的方式:
  - hostname
  - o hostnamectl
- 設定的方式:
  - o hostnamectl set-hostname YOURNAME
  - o /etc/hostname
  - o 設定即生效,但此次的 bash shell 可能需要登出再登入

## 案例二:主機名稱要有 IP 嗎? 10 • 一般來說,伺服器主機名稱要有 IP 對應才行! ○ O: 為何會有 localhost 這個主機名稱? $\circ$ ex> ping -c 3 localhost • 主機名稱沒有 IP 會怎樣? ○ 最大的問題:某些服務會 ⅠP 反查,導致連線等待時間過長 o Ex> ssh, ftp 等等 連線等待時間長,但是連線成功後,速度就又正常了。 ○ 最常發生在內部 private IP 的問題上

## 案例二:主機名稱的 IP 對應方法

11

# • 常見的主機名稱 ← → IP 對應方法

- o DNS 設定
  - 針對 Internet 的伺服器來設定
  - ▲ 優點是伺服器設定好,全世界都生效
  - ▲缺點是,額外要架設 DNS server 與設定

#### o /etc/hosts 直接寫入

- ▲ 針對內部不公開連網的 private IP 設定
- ▲ 優點是設定簡單
- ▲缺點是,需要每部 private IP 都設定

## 動作實做案例二:主機名稱的設定

12

- •我們的主機名稱與IP對應這樣做:
  - 主機名稱設定為: station\*.ncku
  - o 主機名稱對應:
    - × station1.ncku  $\rightarrow$  172.20.101.1
    - × station2.ncku → 172.20.101.2

```
× ...
```

× station100.ncku → 172.20.101.100

o(使用 shell script 來處理較快速)

## 案例三: 系統的網路服務有哪些?

(13))

#### • 網路服務?

- 某個服務啟動後,會啟動一個(含)以上的埠口 (port)
- o 這些埠口如果是不正常的就會被稱作後門
- o 這些服務其實就是某些程式的執行
- o 所以如何關閉?
  - ★ 就關掉這些程式/服務,即可關閉這些埠口

## 案例三: 系統的網路服務有哪些?

- 觀察網路服務的簡單方式:
  - o netstat -tlunp
    - ▼可以查詢 TCP UDP 的服務
    - ▼ 同時觀察啟動該埠口的指令名稱
- 列出目前系統管理的服務
  - systemctl list-units --type=service [--all]
  - o systemctl list-unit-files [--all]

## 案例三: 啟動/關閉系統管理的服務

- 啟動服務(底下均以 cups 服務為例):
  - o systemctl start cups
  - netstat -tlunp | grep cups
- 觀察服務狀態:
  - o systemctl status cups
- 關閉服務:
  - o systemctl stop cups
- 下次開機是否啟動這個服務?
  - o systemctl [enable|disable] cups

# 實做案例三:關閉不要的系統網路服務

(16)

- 關閉不必要的網路服務,這樣對你的系統當然就有一定的保護功能!但是不能關掉有用的服務!預設來說,你的系統應該要有 port 22,25,若有 dhcp 則會有 dhclient 這個軟體產生的埠口。除此之外:
  - o保留 port 22, 25
  - 關閉其他不要的埠口
  - o 且這些被關閉的埠口,下次開機也不會被啟動!

案例四:系統的軟體來源

17

• 原版軟體在哪裡?

CentOS除了官網之外,其軟體提供mirror服務
除非你知道最近的mirror站,否則無須重新變更

但是我的伺服器有超過10台以上,如何節省頻寬?
 找到最近的那部 mirror 站
 更改設定檔,讓你的伺服器到那部 mirror 更新

## 案例四:如何在校內或區網找到mirror

- 雲端機器在崑大,那該如何搜尋?
  - o 崑大的 FTP : http://ftp.ksu.edu.tw
  - o 找到 CentOS 7 的最新的那個連結
  - o 找到有 repodata/ 那個目錄的 URL 就對了!

## 案例四:如何修改設定?

- 主要設定檔位置:
  - o /etc/yum.repos.d/\*.repo
  - o /etc/yum.repos.d/CentOS-Base.repo
- 設定檔的基本內容:
  - o [base]
  - o name = xxx
  - o baseurl = ...
  - $\circ$  gpgcheck = 1
  - o gpgkey = xxx

## 案例四:如何使用?

- 主要實做軟體:
  - o yum update
  - o yum update somepackage
  - o yum search packagename
  - o yum install somepackage
  - o yum remove somepackage
- 若需要定期處理,可以使用 crontab 來處置!
  - o vim /etc/crontab
    - ×[分] [時] [日] [月] [周] [身份] [指令]
    - × 0 2 \* \* \* root xxxx

## 案例四:軟體為何要升級?

21<sup>)</sup>

- 系統的軟體升級是很重要的一件事喔:
  - o 軟體有 bug / security 的問題時, 官網會立刻更新
  - o 但是你的伺服器軟體系統也需要同步更新才行!
- 軟體更新完畢後要不要重新開機?

   一般軟體:不用

   核心或重要函式庫軟體:要重新開機!

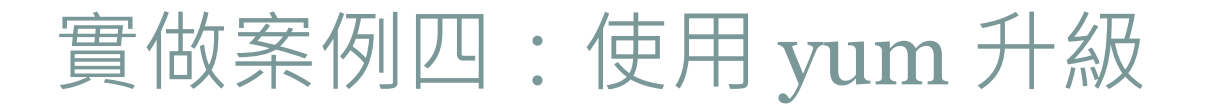

22

透過剛剛談到的技巧,使用 vim 修改設定檔,同時透過 yum update 來升級全系統。另外,指定每天 3 點時,系統自動升級,且升級過程全部傳送到/tmp/update.log

案例五:防火牆

23

#### • 什麼是防火牆?

- o 主要分為封包過濾與軟體功能來實施
- o 封包過濾:
  - × 過濾網路封包,IP/TCP/UDP等表頭資料都會被解析
  - ▲ 通常不用來過濾封包內的資料內容,主要針對表頭資料
    ▲ 主要針對 OSI layer2, 3, 4 層來管理

#### • 軟體功能:

- ×例如 proxy 等,透過某些特殊軟體來進行控制
- 因為是軟體控制,效能方面可能較不理想
- × 是否能夠處理某些任務,與軟體的設計有關
- o 整體來說→透過一條條規則比對來放行/抵擋網路連線

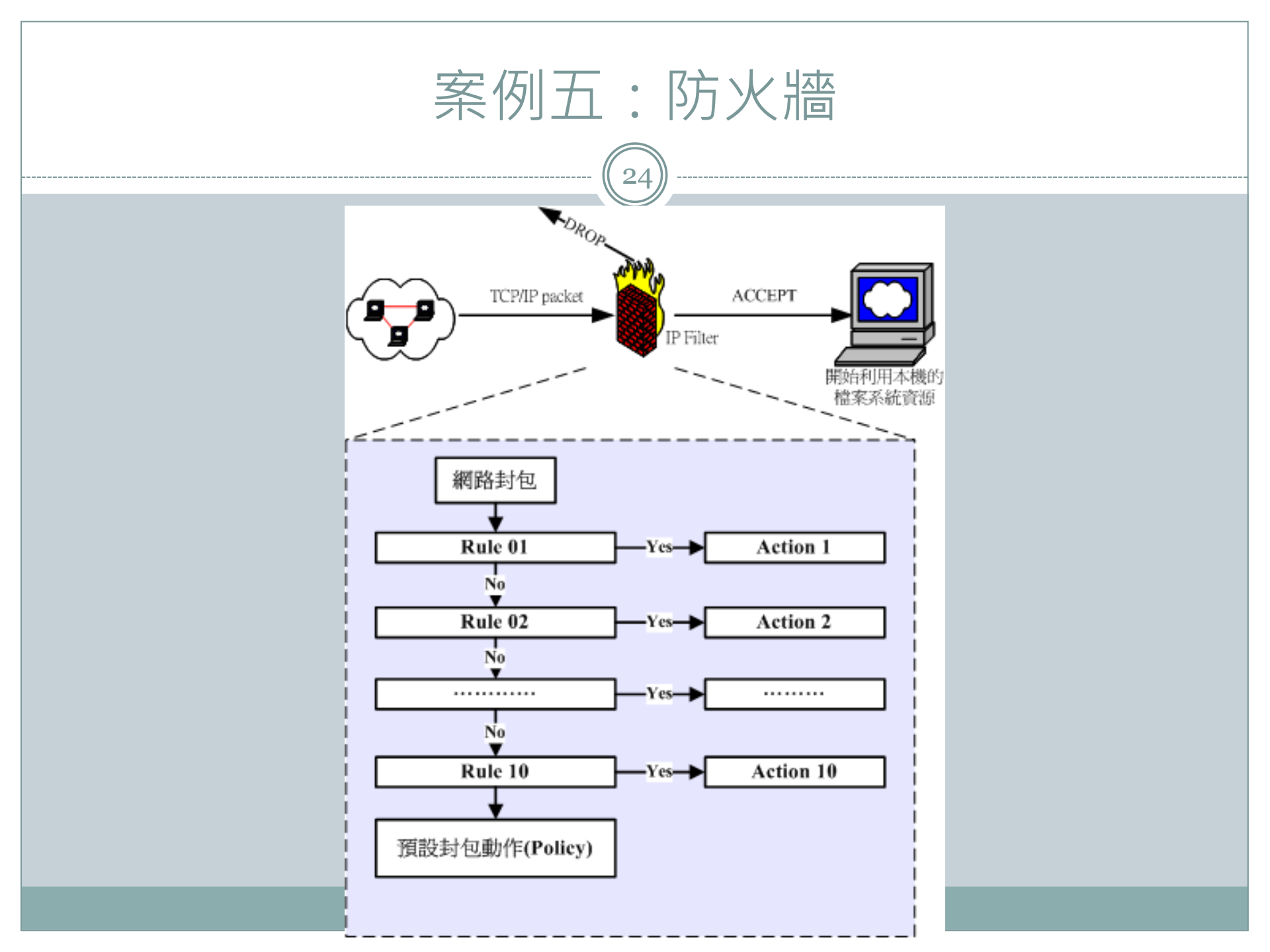

## 案例五:認識Linux防火牆

25)

## • Linux防火牆:

- 嵌入在核心中,效能強,封包過濾形式
- o 名稱為: netfilter
- 分為
  - × Table
    - Chain
      - Rules
- 可以類比:
  - × Excel 檔案
    - o檔案內的工作表
      - 每個欄位寫的規則資料 (check list)

## 案例五:認識Linux防火牆

• Filter

- INPUT OUTPUT
- FORWARD

一般設定
INPUT管理
OUTPUT 放行
FORWARD暫不理

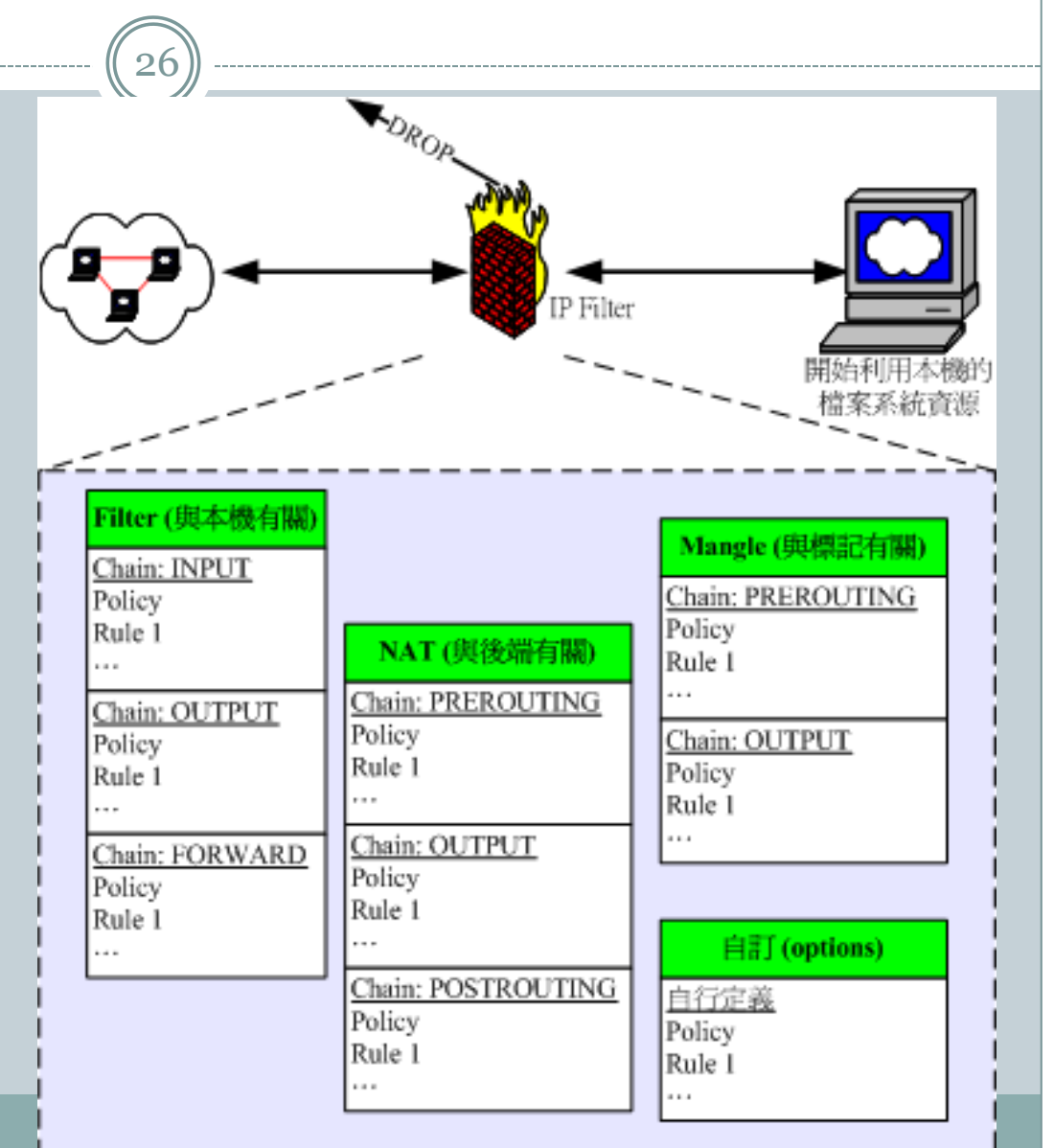

## 案例五:Linux防火牆機制

27

### • CentOS 7 的防火牆機制:

#### o firewalld

- ×新型態的防火牆機制,分成多個 domain 來處理
- × 適合彈性規劃不同的 domain 的用途
- × 為目前預設的防火牆機制

#### o iptables.service

- × 傳統的機制
- × 分類簡單,適合學習與了解
- ×與firewalld 相牴觸,故須關閉 firewalld 才可以啟動 iptables

## 實做案例五: 啟動 iptables 防火牆機制

- 為了方便學習,我們現在需要關閉 firewalld 並且啟動 iptables 的服務,該如何處理?
  - o 關閉 firewalld
  - o 安裝 iptables-services
  - o 啟動 iptables.service
  - o 未來都會啟動 iptables.service

案例六:變更防火牆規則

29

#### • 觀察防火牆規則的方式: iptables-save

- o 每條鏈的觀察重點:
  - × 三條鏈的政策
- o OUTPUT 鏈的規則重點:
  - ×除非必要,否則 OUTPUT 應該是完全放行的
- o INPUT 鏈的規則重點:
  - × 內部 lo 一定要放行
  - × 自我封包 (ESTABLISHED, RELATED) 一定要放行
  - × 針對區網、信任服務等相對放行
  - \*最終最好再全部拒絕一次!

案例六:變更防火牆規則

- 基礎防火牆規則:
   iptables [-A 鏈名] [-i 網路介面] \
  - × [-s 來源IP/網域] [-d 目標IP/網域] ∖
  - -j [ACCEPT|DROP|REJECT|LOG]
  - o iptables [-A 鏈] [-i 網路介面] [-p tcp,udp] \
    - × [-s 來源IP/網域] [--sport 埠□範圍] \
    - × [-d 目標IP/網域] [--dport 埠口範圍] \
    - -j [ACCEPT|DROP|REJECT]

## 案例六:變更防火牆規則

- 訂定防火牆規則的流程:
  - o 訂定預設政策:
    - × INPUT 為 DROP 其他 ACCEPT
  - o 針對 INPUT 的規則流程:
    - ×放行基礎防火牆 (lo, ESTABLISHED, icmp)
    - ×放行信任用戶(例如區網/自訂的後門來源)
    - × 放行信任服務
    - ×其他考量
    - ×全部拒絕
  - o 最終一定要儲存規則才行喔!

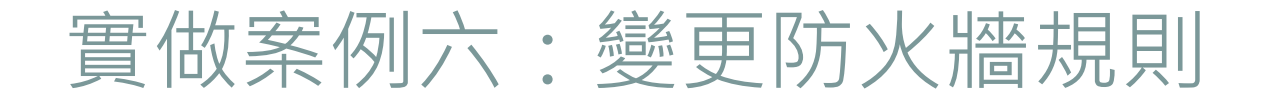

32)

- 以既有的防火牆規則為基礎,透過建立 /root/firewall.sh 腳本,來建置屬於你自己的簡單防 火牆規則!
  - o 記得要放行 port 21, 80, 443,
  - o port 22 不要隨便放行,請針對來源放行即可

案例七:WWW簡易管理

(33)

- 服務的口訣:
  - 安裝
  - 啟動
  - 開機啟動
  - o 防火牆
  - 測試
  - o 上傳資料

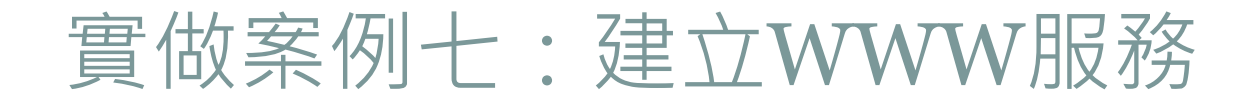

34

#### 在Linux上面的WWW服務名稱為httpd,該如何啟動 並且測試呢?

# 案例八:SELinux管理

35

#### • WWW服務的延續:

- 在 /root 底下建立 index.html, 內容請填寫一些基本資料
- o 將 /root/index.html 『移動』到 /var/www/html 去
- o 使用 <u>http://127.0.0.1/index.html</u> 查閱出了什麼事?
- o 設定 setenforce o
- o 再次重複 http://127.0.0.1/index.html 是否能看到資料?
- o 為什麼會這樣?

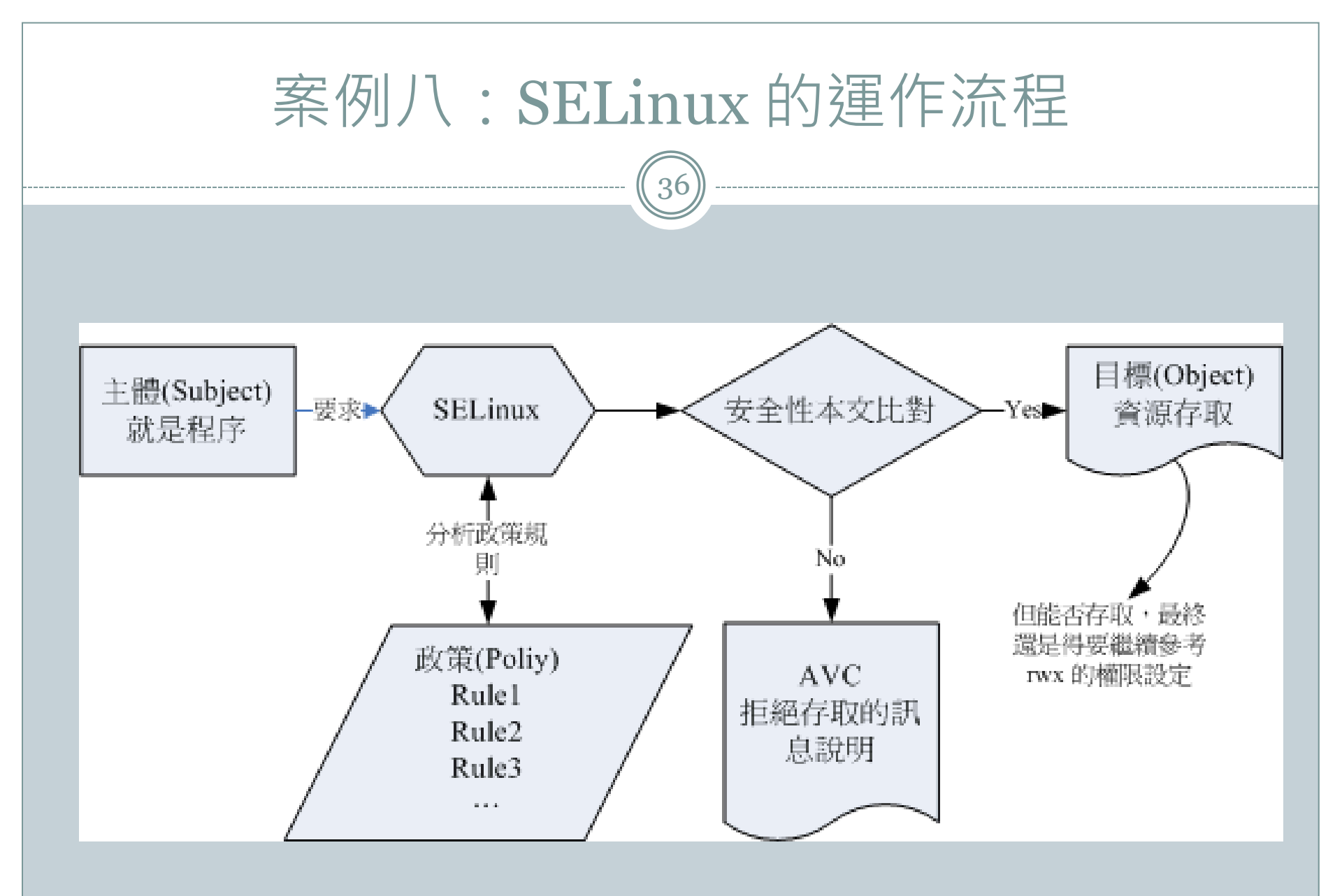

## 案例八:SELinux的模式

- SELinux 的模式:
  - Enforcing
  - Permissive
  - Disabled
- 模式的觀察與設定:
  - getenforce
  - setenforce [0|1]
  - o /etc/selinux/config

## 案例八:SELinux 的規則

38)

#### • SELinux 的規則

- o 觀察 getsebool -a
- o 設定 setsebool -P rulename [0|1]

## 案例八:SELinux 的安全本文

- 安全本文的觀察
   ls -Z [filename]
- 安全本文的修改
  chcon -t type\_t filename
  restorecon [-Rv] filename

# 案例八:SELinux出錯的處理方式

- 若 setenforce o 再次查閱網路服務,若服務就正確了, 那表示一定是由 SELinux 引起的亂子
  - o 查閱 /var/log/messages
  - 根據該檔案的內容來處理相關的動作即可
  - 最終請務必 setenforce 1 調整回 Enforcing 狀態!

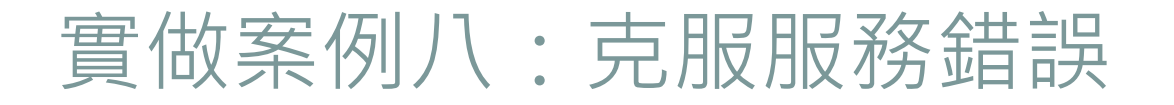

41

 我們知道 index.html 確實是 SELinux 引起的錯誤了, 該如何處理這項錯誤呢?敬請解決他吧!